Manual de sol·licitud de Matrícula

## alumnat del centre

INSTITUT MARE DE DÉU DE LA MERCÈ

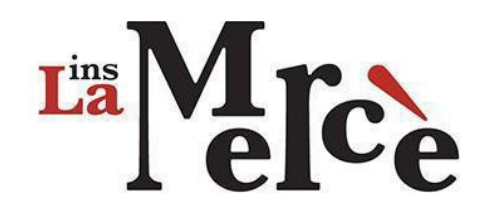

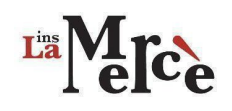

#### **TAULA DE CONTINGUTS**

| 1 | Aspectes generals en el procés de sol·licitud de matrícula: | 3  |
|---|-------------------------------------------------------------|----|
| 2 | Programa de sol·licitud de matrícula                        | 5  |
|   | 2.1 Dades Personals:                                        | 6  |
|   | 2.2 Dades Pare, Mare o tutor/a 1                            | 7  |
|   | 2.3 Dades Pare, Mare o tutor/a 2                            | 7  |
|   | 2.4 Autoritzacions                                          | 8  |
|   | 2.5 Recursos                                                | 8  |
|   | 2.6 Repetidor                                               | 9  |
|   | 2.7 Matriculació                                            | 10 |
|   | 2.8 Pagament                                                | 11 |
|   | 2.8.1 Grau Mitjà                                            | 11 |
|   | 2.8.2 Grau Superior                                         | 12 |
|   | 2.9 Finalització del procés de sol·licitud de matrícula     | 12 |
| 3 | . Resguard de Sol·licitud de Matrícula                      | 14 |
| 4 | . Cas especial: Alumne matriculat a dos cicles a la vegada  | 15 |
|   |                                                             |    |

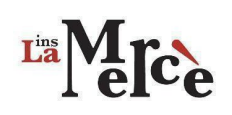

# 1 Aspectes generals en el procés de sol·licitud de matrícula:

Aspectes a considerar abans d'iniciar el procés de matrícula:

- Has de tenir davant les notes que t'ha lliurat el teu tutor.
- El pagament de la matrícula es gestionarà directament a Secretaria del centre. Has de venir durant els dies de matrícula a fer el pagament.
- Per accedir a la sol·licitud de matrícula has d'accedir amb les credencials de La Mercè. (Les mateixes que utilitzeu per accedir als ordinadors del centre sense

@ies.merce).

Per començar la matrícula s'ha d'accedir a la pàgina: https://intranet-dev.infomerce.es/

|           | Login                 |  |
|-----------|-----------------------|--|
| ins V 🕶 💊 | Usuari de lamerce.com |  |
|           | Contrasenya           |  |
|           | Entrar                |  |
|           | Entrar                |  |

Al introduir l'usuari *(per exemple: agarcia.asix1r22 sense @ies.merce ni @lamerce.com)* i la contrasenya, accedeixes al portal de secretaria on veus la teva matrícula actual i l'opció de fer la sol·licitud de matrícula del curs vinent:

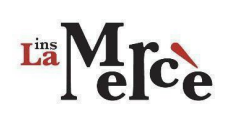

| ⊧-Merce s                                                                | ECRETARIA LA MERCÈ                                                                               |                                     |                                                                  |
|--------------------------------------------------------------------------|--------------------------------------------------------------------------------------------------|-------------------------------------|------------------------------------------------------------------|
| SECRETARIA<br>Matricular-se al<br>curs vinent                            | Matrícula actual                                                                                 |                                     |                                                                  |
| Dades<br>Personals<br>actuals<br>Autoritzacions<br>curs<br>2021/2022<br> | Numero de sol·licitud<br>46699442B<br>Cicle<br>IPD0 - CARACTERITZACIÓ I MAQUILLATGE PROFESSIONAL | IDALU<br>46699442B<br>Nivell<br>1er | Curs<br>2021/2022<br>Fer sol·licitud de<br>matrícula curs vinent |
| >                                                                        | 2021 Institut Mar                                                                                | e de Déu de la Mercè                |                                                                  |

Al fer clic al botó "Fer sol·licitud de matrícula curs vinent" podràs accedir a les pantalles de sol·licitud de matrícula.

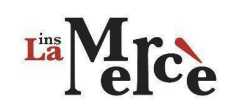

### 2 Programa de sol·licitud de matrícula

El programa de matriculació consta de 9 apartats:

- 1. Dades Personals
- 2. Dades del Pare/mare o tutor/a
- 3. Dades del 2n Pare/Mare o tutor/a
- 4. Autoritzacions
- 5. Recursos
- 6. Repetidor?
- 7. Matriculació
- 8. Pagament
- 9. Finalització

S'ha de completar cadascun dels apartats per poder passar a l'apartat següent.

Cada vegada que es passa d'un apartat a un altre es guarden els canvis automàticament. Així, si hi ha alguna dada que no sabeu en el moment de realitzar la matrícula no perdreu la informació introduïda i podreu continuar on ho heu deixat.

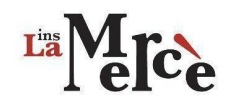

#### 2.1 Dades Personals:

|               |                            | Sol·I                 | icitud de matrícul         | a d'alumnes del        | centre                                      |                    |
|---------------|----------------------------|-----------------------|----------------------------|------------------------|---------------------------------------------|--------------------|
|               | Cicle                      |                       |                            |                        | Torn                                        |                    |
|               | CFPM - Vídeo discjòqu      | ei i so               |                            |                        | Tarda                                       |                    |
| Dades person: | als ALUMNE 2.Dades Pare, M | lare o tutor/a 1 3.Da | des Pare, Mare o tutor/a 2 | 4.Autoritzacions 5.Re  | cursos 6.Repetidor 7.Matriculació 8.Pa      | gament 9.Finalitza |
|               | Nom alumne*                |                       | Primer cognom alumne *     |                        | Segon cognom alumne                         |                    |
|               | ALUMNE                     |                       | COGNOM1                    |                        | COGNOM2                                     |                    |
|               | Número de targeta sani     | taria (TIS) alumne    | Tipus identificació:       | Identificació Alumne * |                                             |                    |
|               | 4543ffsdfsdf               |                       | DNI 🗸                      | 111111                 |                                             |                    |
|               | País Naixement Alumne      | *                     | Data de naixement Alum     | ne*                    |                                             |                    |
|               | España                     |                       | 02/01/1995                 |                        |                                             |                    |
|               | Província: *               | Població: *           | Codi postal: *             | Adreça: *              |                                             |                    |
|               | Prat de llobregat          | El prat               | 08820                      | Carrer motors 999 Blo  | c: Escala: Planta: 1 Porta: 1 Altres dades: |                    |
|               | Número de Telèfon alur     | nne *                 | Correu electrònic alumne   | *                      |                                             |                    |
|               | 00000001                   |                       | prova@gmail.com            |                        | Validar correu                              |                    |
|               |                            |                       |                            |                        |                                             |                    |

Les dades obligatòries son aquelles que estan marcades amb un asterisc vermell. No podràs passar al següent apartat fins que no els hagis omplert.

**S'ha de validar el correu electrònic**. Has de fer clic en el botó "validar correu" i rebràs un missatge amb un codi numèric. El programa et pregunta aquest codi i l'haureu d'introduir per poder continuar. <u>El correu electrònic ha de ser el correu personal de l'alumne (no pot ser el de La Mercè @lamerce.com).</u>

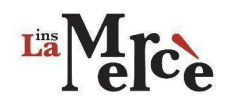

#### 2.2 Dades Pare, Mare o tutor/a 1

|                                      | Sol·lici                                                                                                    | itud de matrícula d'alu                                                                                                    | mnes del ce                                   | entre                                                                           |                                               |                  |               |
|--------------------------------------|----------------------------------------------------------------------------------------------------|----------------------------------------------------------------------------------------------------|-----------------------------------------------|---------------------------------------------------------------------------------|-----------------------------------------------|------------------|---------------|
| Cic                                  | le                                                                                                    |                                                                                                    | To                                            | nıc                                                                             |                                               |                  |               |
| CF                                   | PM - Vídeo discjòquei i so                                                                                                    |                                                                                                    | Ta                                            | arda                                                                            |                                               |                  |               |
|                                      |                                                                                                    |                                                                                                    |                                               |                                                                                 |                                               |                  |               |
| .Dades personals ALUMNE              | 2.Dades Pare, Mare o tutor/a 1 3.Dades                                                                                                    | s Pare, Mare o tutor/a 2 4.Autoritz                                                                                                    | acions 5.Recurs                               | os 6.Repetidor                                                                  | 7.Matriculació                                | 8.Pagament       | 9.Finalitzaci |
| .Dades personals ALUMNE              | 2 Dades Pare, Mare o tutor/a 1 3.Dades<br>Els alumnes <b>menors de 18 anys</b> han d'omplir ac<br>opcional.<br>m tutor/a 1*                                                    | s Pare, Mare o tutor/a 2 4.Autoritz<br>questa fitxa amb les dades del seu Par<br>Primer cognom tutor/a 1 *                                          | acions 5.Recurs<br>e, Mare o Tutor/a leg      | os 6.Repetidor<br>gal. En cas contrari,<br>egon cognom tutor/                   | 7.Matriculació<br>omplir aquesta fitxa<br>a 1 | 8.Pagament<br>és | 9.Finalitzaci |
| .Dades personals ALUMNE<br>No        | 2 Dades Pare, Mare o tutor/a 1 3.Dades<br>Els alumnes <b>menors de 18 anys</b> han d'omplir ac<br>opcional.<br>m tutor/a 1*<br>fgdfgd                                          | s Pare, Mare o tutor/a 2 4. Autoritz<br>questa fitxa amb les dades del seu Par<br>Primer cognom tutor/a 1 *                                         | acions 5.Recurs<br>e, Mare o Tutor/a leg<br>S | os 6.Repetidor<br>gal. En cas contrari,<br>egon cognom tutor/                   | 7.Matriculació<br>omplir aquesta fitxa<br>a 1 | 8.Pagament<br>és | 9.Finalitzaci |
| .Dades personals ALUMNE<br>No<br>Ide | 2 Dades Pare, Mare o tutor/a 1 3.Dades<br>Els alumnes menors de 18 anys han d'omplir ac<br>opcional.<br>m tutor/a 1*<br>fgdfgd<br>ntificació (DNI, NIE O PASSAPORT) Tutor/a 1* | s Pare, Mare o tutor/a 2 4.Autoritz<br>questa fitxa amb les dades del seu Par<br>Primer cognom tutor/a 1 *<br>rrrr<br>Número de Telèfon Tutor/a 1 * | e, Mare o Tutor/a leg                         | os 6.Repetidor<br>gal. En cas contrari,<br>egon cognom tutor/<br>ic Tutor/a 1 * | 7.Matriculació<br>omplir aquesta fitxa<br>a 1 | 8.Pagament       | 9.Finalitzaci |

En aquesta pantalla es demana les dades del Pare, Mare o Tutor/a. Si ets major d'edat no cal que l'omplis.

En canvi, si ets menor d'edat és obligatori que omplis els camps i que validis el correu electrònic demanat.

#### 2.3 Dades Pare, Mare o tutor/a 2

En aquesta pantalla es demana les dades d'un segon Pare, Mare o Tutor/a. Omplir aquesta pantalla és opcional.

| Sol·lici                                                                  | tud de matrícula d'alumnes o                                                          | lel centre                                                                   |  |
|---------------------------------------------------------------------------|---------------------------------------------------------------------------------------|------------------------------------------------------------------------------|--|
| Cicle                                                                     |                                                                                       | Torn                                                                         |  |
| CFPM - Vídeo discjòquei i so                                              |                                                                                       | Tarda                                                                        |  |
| Nom tutor/a 2                                                             | Primer cognom tutor/a 2                                                               | Segon cognom tutor/a 2                                                       |  |
| Nom tutor/a 2<br>papadd                                                   | Primer cognom tutor/a 2<br>cognom mare                                                | Segon cognom tutor/a 2<br>segon mare                                         |  |
| Nom tutor/a 2<br>papadd<br>Identificació (DNI, NIE O PASSAPORT) Tutor/a 2 | Primer cognom tutor/a 2<br>cognom mare<br>Número de Teléfon Tutor/a 2                 | Segon cognom tutor/a 2 segon mare Correu electrònic Tutor/a 2                |  |
| Nom tutor/a 2<br>papadd<br>Identificació (DNI, NIE O PASSAPORT) Tutor/a 2 | Primer cognom tutor/a 2<br>cognom mare<br>Número de Teléfon Tutor/a 2<br>656574823921 | Segon cognom tutor/a 2 Segon mare Correu electrònic Tutor/a 2 Dogon@logo.com |  |

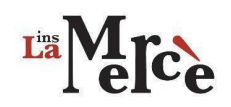

#### 2.4 Autoritzacions

En aquesta pantalla es demana el consentiment de l'alumne o si es menor d'edat, als pares, mares o tutors legals en diferents àmbits: drets d'imatge, esbarjo, sortides escolars, etc.

|                         |                                                                                                    | or include de matrici                                                                                                    | lia d'alumnes                                                           | s del cent                            | re                                      |                                               |             |               |
|-------------------------|----------------------------------------------------------------------------------------------------|----------------------------------------------------------------------------------------------------|-------------------------------------------------------------------------|---------------------------------------|-----------------------------------------|-----------------------------------------------|-------------|---------------|
| c                       | Cicle<br>CFPM - Vídeo disciòquei i so                                                                                                    |                                                                                                    |                                                                         | Torn<br>Tarda                         |                                         |                                               |             |               |
|                         |                                                                                                    |                                                                                                    |                                                                         |                                       |                                         |                                               |             |               |
| 1.Dades personals ALUMN | E 2.Dades Pare, Mare o tutor/a 1                                                                                                    | 3.Dades Pare, Mare o tutor/a 2                                                                                               | 4.Autoritzacions                                                        | 5.Recursos                            | 6.Repetidor                             | 7.Matriculació                                | 8.Pagament  | 9.Finalitzaci |
| A                       | Autorització sobre els drets d'imatge 🕚                                                                                                   | No                                                                                                    |                                                                         |                                       |                                         |                                               |             |               |
| E<br>e                  | El centre disposa a Internet d'un espai we<br>extraescolars. En aquesta pàgina (o pàgin<br>esmentades.                                    | b (adreça o adreces web) on inform<br>es) web es poden publicar imatges                                                      | na i fa difusió de les se<br>s en les quals apareguir                   | ves activitats es<br>n, individualmen | colars lectives, o<br>t o en grup, alum | omplementàries i<br>nes que fan les acti      | vitats      |               |
| A<br>d<br>p             | ttès que el dret a la pròpia imatge és reco<br>Iret a l'honor, a la intimitat personal i fam<br>voder publicar fotografies on apareguin e | negut en l'article 18.1 de la Constit<br>liar i a la pròpia imatge, la direcció<br>Is seus fills i filles i hi siguin claram | ució espanyola i està r<br>d'aquest centre deman<br>ent identificables. | egulat per la Llei<br>a el consentime | orgànica 5/1982<br>nt als pares, mar    | 2, de 5 de maig, sob<br>res o tutors legals p | re el<br>er |               |
| A<br>A<br>c             | Autorització per a l'esbarjo si Autoritzo al/a la meu/meva fill/a a poder s<br>lasse.                                                     | sortir de l'Institut a l'hora del'esbarjo                                                                                    | o i/o en el supòsit que e                                               | el/la professor/a                     | de darrera/es ho                        | ora/es no pugui ass                           | istir a     |               |
| A                       | Autorització per a sortides escolars fora                                                                                                 | del centre No                                                                                                    |                                                                         |                                       |                                         |                                               |             |               |
| A                       | utoritzo al/a la meu/meva fill/a a particij                                                                                               | oar en les sortides escolars fora de                                                                                         | centre organitzades p                                                   | er aquest Centre                      | e durant aquest c                       | urs.                                          |             |               |
| A                       | Autorització per a Informar de dades aca                                                                                                  | dèmiques per als alumnes majors                                                                                              | s d'edat 🕚 Sí                                                           |                                       |                                         |                                               |             |               |
| A                       | amb l'acceptació d'aquesta clàusula es de<br>eus pares o tutors legals.                                                                   | ona consentiment de forma expres                                                                                             | sa a que l'Institut Mare                                                | de Déu de la Me                       | ercè informi sobr                       | e el progrés acadèn                           | nic als     |               |
| А                       | Autoritzo a que les meves dades siguin (                                                                                                  | utilitzades per gestionar la matríco                                                                                         | ıla: si                                                                 |                                       |                                         |                                               |             |               |
| Ľ                       | acceptació d'aquesta clàusula és impres                                                                                                   | cindible per realitzar la matrícula.                                                                                         |                                                                         |                                       |                                         |                                               |             |               |
| A                       | Autoritzo a que les meves dades siguin v                                                                                                  | risibles a l'entorn Google Classroo                                                                                          | m dels meus grups de                                                    | classe: Si                            |                                         |                                               |             |               |
| Ľ                       | acceptació d'aquesta clàusula és impres                                                                                                   | cindible per realitzar la matrícula.                                                                                         |                                                                         |                                       |                                         |                                               |             |               |
| A                       | Autoritzo a que les meves dades siguin v                                                                                                  | risibles a l'entorn Campus virtual (                                                                                         | moodle) dels meus gr                                                    | ups de classe:                        | Sí                                      |                                               |             |               |
|                         |                                                                                                    | all all the same star like as the second star dis-                                                                           |                                                                         |                                       |                                         |                                               |             |               |

#### 2.5 Recursos

Per tal d'assolir l'objectiu establert en el Pla d'educació digital de Catalunya, és necessari saber si l'alumne que es matricula en el centre disposa de les eines informàtiques adients per a assegurar el correcte desenvolupament de les activitats d'ensenyament i aprenentatge.

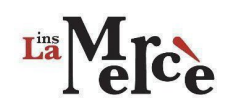

|                                             | Lia                                        | Mejce                           |                          |            |              |
|---------------------------------------------|--------------------------------------------|---------------------------------|--------------------------|------------|--------------|
|                                             | Sol·licitud de matríc                      | ula d'alumnes del centre        |                          |            |              |
| Cicle                                       |                                            | Torn                            |                          |            |              |
| CFPM - Video discjóquei i                   | 0                                          | Tarda                           |                          |            |              |
| 1.Dades personals ALUMNE 2.Dades Pare, Mare | o tutor/a 1 3.Dades Pare, Mare o tutor/a 2 | 4.Autoritzacions 5.Recursos 6.R | Repetidor 7.Matriculació | 8.Pagament | 9.Finalitzac |
| Tens connexió d'Internet a                  | casa?:* Si                                 |                                 |                          |            |              |
| Tens aquests dispositius el                 | ectrònics a casa?                          |                                 |                          |            |              |
| PC/Portàtil:* No                            | Tablet:* No                                | Mòbil amb Internet:* si         |                          |            |              |
|                                             |                                            |                                 |                          |            |              |
|                                             |                                            |                                 |                          |            |              |
| Enrere                                      |                                            |                                 |                          |            | Seg          |

#### 2.6 Repetidor

Aquesta pantalla només apareix si al curs actual vas ser alumne de 1r. Necessitem que responeu si al proper curs continuareu matriculats a 1r o bé, si us matriculareu a 2n.

|                        |                                                                                     | Liss                                                         | l<br>elce        |               |             |                |            |                |
|------------------------|-------------------------------------------------------------------------------------|--------------------------------------------------------------|------------------|---------------|-------------|----------------|------------|----------------|
|                        |                                                                                     | Sol·licitud de matrícu                                       | ıla d'alumnes    | del centi     | re          |                |            |                |
|                        | Cicle<br>CFPS - Caracterització i maquillatge pr                                    | ofessional                                                   |                  | Torn<br>Tarda |             |                |            |                |
| 1.Dades personals ALUN | INE 2.Dades Pare, Mare o tutor/a 1<br>Indica si el proper curs co<br>Repetidor?: SI | 3.Dades Pare, Mare o tutor/a 2<br>ntinuaràs matriculat a 1r. | 4.Autoritzacions | 5.Recursos    | 6.Repetidor | 7.Matriculació | 8.Pagament | 9.Finalització |
| Enrere                 | Continuaras matrículat a 1r.                                                        |                                                              |                  |               |             |                |            | Següent        |

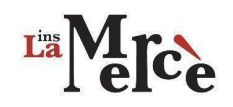

#### 2.7 Matriculació

|              | Sol·                                                        | licitud de matrícu          | ula d'alumne     | s del centre                                              |                           |
|--------------|-------------------------------------------------------------|-----------------------------|------------------|-----------------------------------------------------------|---------------------------|
|              | Cicle<br>CFPM - Vídeo discjóquei i so                       |                             |                  | Torn<br>Tarda                                             |                           |
| )ades persor | nals ALUMNE 2.Dades Pare, Mare o tutor/a 1 3.D              | ades Pare, Mare o tutor/a 2 | 4.Autoritzacions | 5.Recursos 6.Repetidor 7.Matriculació                     | 8.Pagament 9.Finalització |
|              | 1r                                                          |                             |                  | 2n                                                        |                           |
| Num          | Nom Mödul\UF                                                | Matricular a:               | Num              | Nom Mödul\UF                                              | Matricular a:             |
| MP1          | Instal·lació i muntatge d'equips de so                      |                             | МРЗ              | Control, edició i mescla de so                            |                           |
| UF1          | Infraestructures de so                                      |                             | UF1              | Ajust d'equips i programari de control, edició i mescla   |                           |
| UF2          | Preinstal·lació elèctrica de sistemes sonors                |                             | UF2              | Configuració de sistemes d'edició de so gravat            |                           |
| UF3          | Muntatge de sistemes de so                                  |                             | UF3              | Realització i control de la mescla i el processat d'àudio |                           |
| UF4          | Connexió i manteniment en instal·lacions de so              |                             | UF4              | Muntatge i configuració de monitoratge                    |                           |
| MP2          | Captació i enregistrament de so                             |                             | UF5              | Planificació de projectes sonors                          |                           |
| UF1          | Sistemes de captació de so                                  |                             | MP5              | Animació musical en viu                                   |                           |
| UF2          | Configuració del sistema de captació de so en produccions a | udiovisuals                 | UF1              | Organització d'anxius d'àudio                             |                           |
| UF3          | Captació de so en produccions audiovisuals                  |                             | UF2              | Planificació de la sessió                                 |                           |
| MP4          | Preparació de sessions de vídeo discjöquei                  |                             | UF3              | Instal·lació dels equips                                  |                           |
| UF1          | Selecció de tipologies musicals                             |                             | UF4              | Tècniques de mescla en sala                               |                           |
| UF2          | Selecció de materials visuals                               |                             | UF5              | Tècniques de mescla per a programes de ràdio              | 0                         |
| UF3          | Elaboració de catàlegs de mitjans                           |                             | MP6              | Animació visual en viu                                    |                           |
| UF4          | Tècniques de programació de sales                           |                             | UF1              | Realització de visuals                                    |                           |
| UF5          | Tècniques de promoció                                       |                             | UF2              | Instal·lació i configuració de l'equip d'imatge           |                           |
| MP7          | Presa i edició digital d'imatge                             |                             | UF3              | Instal·lació i configuració de l'equip luminotècnic       |                           |
| UF1          | Digitalització d'originals analògics                        |                             | UF4              | Mescla visual en viu                                      |                           |
| UF2          | Captació d'imatges digitals                                 |                             | UF5              | Actuació luminotècnica en viu                             |                           |
|              |                                                             |                             |                  |                                                           | -                         |

Si passes de 1r a 2n aquesta pantalla no apareix. El programa considera que et matricularàs de totes les de 2n i les que repeteixes de 1r (en el cas que hagis de repetir alguna UF).

Depenent de si ets repetidor, de 1r o de 2n, veuràs les UF que et pots matricular. Si hi ha algun Mòdul/UF que no apareix, no et preocupis, selecciona les que Sí apareixen i a l'hora de fer el pagament presencial a secretaria fes la consulta i t'ho solucionaran.

Recorda que és una Sol·licitud de matrícula i es pot fer algun canvi quan es faci el pagament presencial a secretaria.

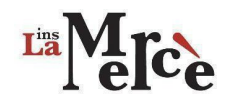

#### 2.8 Pagament

L'import de la matrícula consta de 2 pagaments:

- Preu de suport a la docència (preu de centre).
- Preu públic.

El preu de suport a la docència correspon a 50€ i el paguen tots els alumnes, tant de grau mitjà com de grau superior. (Aquest pagament no es retornable).

El preu públic només el paguen els alumnes que cursin un grau superior. Aquest preu pot tindre <u>bonificacions o exempció</u> i, a més a més, si la matrícula es fa al Juny/Juliol es pot demanar fraccionar el seu pagament. Totes les matrícules realitzades més tard de Juliol no tenen dret a fraccionar el pagament.

El pagament es realitzarà directament a Secretaria de l'Institut amb una targeta de Crèdit o Dèbit.

#### 2.8.1 Grau Mitjà

A continuació podeu veure la pantalla del programa corresponent al Pagament d'un alumne matriculat a un Grau Mitjà.

| Sol-licitud de matrícula d'alumnes del centre         Cicle       Torn         CFPM - Video discipiqueil so       Tarda         1.Dades personals ALUMNE       2.Dades Pare, Mare o tutor/a 1       3.Dades Pare, Mare o tutor/a 2       4.Autoritzacions       5.Recursos       6.Repetidor       7.Metriculació       @Pogement       9.Finalització         1.Dades personals ALUMNE       2.Dades Pare, Mare o tutor/a 1       3.Dades Pare, Mare o tutor/a 2       4.Autoritzacions       5.Recursos       6.Repetidor       7.Metriculació       @Pogement       9.Finalització         L'Import de la matricula consta de dos pagaments:           Preu de centre            A continuació, podeu veure desglosats els imports:           A continuació, podeu veure desglosats els imports:           MPORT: SOE           MMPORT: SOE           MMPORT: SOE          Métode de pagament:         1. Presencialment a l'Institut durant els dies de matrícula. Veure dates a la veb www.lamerce.com.          L La Matrícula s'haunà de pagar mitjançant targeta de CREDIT O DEBIT.           B. In el moment de finalitzar aquest procés la teva matrícula e consideratà acceptada administrativament.           Bi durant les dates de matrícula no has efectuat el pagament s'anulatà la matrícula. Consulta les dotes per venir a fer el pagament.                                                                                                    |                                                                                                    |                                                                                                    |                      |
|----------------------------------------------------------------------------------------------------|----------------------------------------------------------------------------------------------------|----------------------------------------------------------------------------------------------------|----------------------|
| Cicle Torn   CFPM - Video discipiquei i so Tarda     1.Dades personals ALUMNE 2.Dades Pare, Mare o tutor/a 1 3.Dades Pare, Mare o tutor/a 2 4.Autoritzacions 5.Recursos 6.Repetidor 7.Matriculacio 8 Pogament 9.Finalitzacio   Limport de la matricula consta de dos pagaments: <ul> <li>Preu de centre</li> <li>Preu public (nomes als cicles de Grau Superior)</li> <li>A continuació, podeu veure desglosats els imports:</li> </ul> Métode de pagament: <ul> <li>IMPORT: 50C</li> </ul> Métode de pagament: <ul> <li>I. Presencialment al finatitud arant els dies de matricula. Veure dates a la veb www.lamerce.com.</li> <li>I. a Matricula shaurà de pagar mitiançant targeta de CREDIT O DEBIT.</li> <li>S. en el moment de finalitzar aquest proces la teva matricula es considerarà acceptada administrativament.</li> <li>Si durant les dates de matricula no has efectuat el pagament éanularà la matricula. Consulta les dates per venir a fer el pagament.</li> </ul>                                                                                                    | :                                                                                                    | Sol·licitud de matrícula d'alumnes del centre                                                      |                      |
| 1.Dades personals ALUMNE       2.Dades Pare, Mare o tutor/a 1       3.Dades Pare, Mare o tutor/a 2       4.Autoritzacions       5.Recursos       6.Repetidor       7.Matriculacio       8.Pagament       9.Finalitzacion         1.Dades personals ALUMNE       2.Dades Pare, Mare o tutor/a 1       3.Dades Pare, Mare o tutor/a 2       4.Autoritzacions       5.Recursos       6.Repetidor       7.Matriculacio       8.Pagament       9.Finalitzacion         1.Dades personals ALUMNE       2.Dades Pare, Mare o tutor/a 1       3.Dades Pare, Mare o tutor/a 2       4.Autoritzacions       5.Recursos       6.Repetidor       7.Matriculacio       9.Finalitzacion                                                                                                    | Cicle<br>CFPM - Vídeo discjóquei i so                                                                                                 | Torn<br>Tarda                                                                                      |                      |
| L'import de la matricula consta de dos pagaments:<br>• Preu públic (només als cicles de Grau Superior)<br>A continuació, podeu veure desglosats els imports:<br>Preu de centre<br>Per ude centre<br>Metode de pagament:<br>• Presencialment a l'Institut durant els dies de matrícula. Veure dates a la web www.lamerce.com.<br>• La Matricula shaurà de pagar mitjançant targeta de CRÈDIT O DÉBIT.<br>• En el moment de finalitzar aquest procés la teva matrícula es considerarà acceptada administrativament.<br>• Si durant les dates de matrícula no has efectuat el pagament s'anularà la matrícula. Consulta les dates per venir a fer el pagament.                                                                                                    | 1.Dades personals ALUMNE 2.Dades Pare, Mare o tutor/a 1                                                                               | 3.Dades Pare, Mare o tutor/a 2 4.Autoritzacions 5.Recursos 6.Repetidor 7.Matriculació 8.Pag        | ament 9.Finalització |
| Preu de centre         Per matricular-se a un cicle formatiu s'ha de pagar el preu de suport a la docència. Aquest pagament no es retornable.         IMPORT: 50€         Mètode de pagament:         1. Presencialment a l'institut durant els dies de matrícula. Veure dates a la web www.lamerce.com.         2. La Matricula s'haurà de pagar mitjançant targeta de CRÉDIT O DÉBIT.         3. En el moment de finalitzar aquest procés la teva matricula es considerarà acceptada administrativament.         4. Si durant les dates de matrícula no has efectuat el pagament s'anularà la matrícula. Consulta les dates per venir a fer el pagament.                                                                                                    | L'import de la matricula consta de do<br>• Preu de centre<br>• Preu públic (només als cicles d<br>A continuació, podeu veure desglosa | is pagaments:<br>le Grau Superior)<br>tts els imports:                                             |                      |
| Mètode de pagament:         1. Presencialment a l'Institut durant els dies de matrícula. Veure dates a la web www.lamerce.com.         2. La Matrícula s'haurà de pagar mitjançant targeta de CRÉDIT O DÉBIT.         3. En el moment de finalitzar aquest procés la teva matrícula es considerarà acceptada administrativament.         4. Si durant les dates de matrícula no has efectuat el pagament s'anularà la matrícula. Consulta les dates per venir a fer el pagament.                                                                                                    | Preu de centre<br>Per matricular-se a un cicle formatiu                                                                               | s'ha de pagar el preu de suport a la docència. Aquest pagament no es retornable.<br>IMPORT: 50€    |                      |
| <ol> <li>Presencialment a l'Institut durant els dies de matrícula. Veure dates a la web www.lamerce.com.</li> <li>La Matrícula s'haurà de pagar mitjançant targeta de CRÈDIT O DÈBIT.</li> <li>En el moment de finalitzar aquest procés la teva matrícula es considerarà acceptada administrativament.</li> <li>Si durant les dates de matrícula no has efectuat el pagament s'anularà la matrícula. Consulta les dates per venir a fer el pagament.</li> </ol>                                                                                                    | Mètode de pagament:                                                                                                    |                                                                                                    |                      |
| <ol> <li>3. En el moment de finalitzar aquest procés la teva matricula es considerarà acceptada administrativament.</li> <li>4. Si durant les dates de matricula no has efectuat el pagament s'anularà la matricula. Consulta les dates per venir a fer el pagament.</li> </ol>                                                                                                    | Presencialment a l'Institut durant     La Matrícula s'haurà de pagar mitji                                                            | els dies de matricula. Veure dates a la web www.lamerce.com.<br>ançant targeta de CRÈDIT O DÈBIT.  |                      |
| 4. Si durant les dates de matrícula no has efectuat el pagament s'anularà la matrícula. Consulta les dates per venir a fer el pagament.                                                                                                    | 3. En el moment de finalitzar aquest                                                                                                  | procés la teva matrícula es considerarà acceptada administrativament.                              |                      |
|                                                                                                    | 4. Si durant les dates de matrícula no                                                                                                | o has efectuat el pagament s'anularà la matrícula. Consulta les dates per venir a fer el pagament. |                      |
| _                                                                                                    |                                                                                                    |                                                                                                    |                      |
| Engran Council and Council and | Entero                                                                                                    |                                                                                                    |                      |

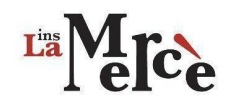

#### 2.8.2 Grau Superior

A continuació podeu veure la pantalla corresponen a la gestió del pagament d'un cicle de grau superior.

|                          | Ş                                                                                                    | Sol·licitud de matrícula                                                                           | a d'alumnes                                                             | del cent                                                       | re                                |                                     |            |               |
|--------------------------|----------------------------------------------------------------------------------------------------|----------------------------------------------------------------------------------------------------|-------------------------------------------------------------------------|----------------------------------------------------------------|-----------------------------------|-------------------------------------|------------|---------------|
| Cic                      | e<br>PS - Caracterització i maquillatge prof                                                                                                    | essional                                                                                           |                                                                         | Torn<br>Tarda                                                  |                                   |                                     |            |               |
| 1.Dades personals ALUMNE | 2.Dades Pare, Mare o tutor/a 1                                                                                                    | 3.Dades Pare, Mare o tutor/a 2                                                                     | 4.Autoritzacions                                                        | 5.Recursos                                                     | 6.Repetidor                       | 7.Matriculació                      | 8.Pagament | 9.Finalitzaci |
|                          | "Import de la matrícula consta de do<br>Preu de centre<br>Preu públic (només als cicles d<br>A continuació, podeu veure desglosat                            | s pagaments:<br>e Grau Superior)<br>is els imports:                                                |                                                                         |                                                                |                                   |                                     |            |               |
|                          | P <mark>reu de centre</mark><br>Per matricular-se a un cicle formatiu :                                                                                      | s'ha de pagar el preu de suport a la doc<br>IMPOR                                                  | cència. Aquest pagi<br>T: 50€                                           | ament no es reto                                               | ornable.                          |                                     |            |               |
|                          | Preu Públic<br>Tens bonificació del 50% del<br>areu públic de la Matrícula?<br>S                                                                             | Tens una Exempció del 100% del preu<br>de la Matricula?                                            | públic Docu                                                             | imentació assoc<br>bonificacio-8                               | iada:*<br>39.docx                 | ÷ 6                                 |            |               |
|                          | Vois fraccionar* el pagament del preu<br>realitzades al Juny i Juliol)<br>No<br>L'import del preu públic es calcularà<br>Disposeu d'informació sobre el preu | u públic ?(Només matricules<br>en el moment de fer la Matricula prese<br>públic en aquesta pàgina. | Preu aproximat de<br>(El preu definitiu e<br>75€<br>ncialment a secreta | e la matricula ser<br>s calcularà en el<br>aria de l'Institut. | nse aplicar desc<br>moment de fer | omptes ni fraccion<br>el pagament.) | at         |               |

Si teniu alguna <u>bonificació del 50% del preu públic o bé una exempció</u>, heu d'adjuntar el document que ho acredita:

Tanmateix, podeu demanar fraccionar el pagament. El primer pagament es farà durant el mes de juny (presencialment a secretaria) i el segon pagament durant la primera setmana de setembre.

#### 2.9 Finalització del procés de sol·licitud de matrícula

Per finalitzar el procés de matrícula **has de fer clic en el botó vermell: Finalitzar Matrícula.** Revisa bé les dades introduïdes abans de fer clic en el botó.

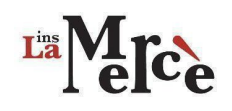

| Sol·licitud de matrícula d'alumnes del centre |                                                                                                    |                                                                             |                          |                           |  |
|-----------------------------------------------|----------------------------------------------------------------------------------------------------|-----------------------------------------------------------------------------|--------------------------|---------------------------|--|
| Cic                                           | le<br>PM - Video discjòquei i so                                                                                                    | Torn<br>Tarda                                                               |                          |                           |  |
| 1.Dades personals ALUMNE                      | 2.Dades Pare, Mare o tutor/a 1 3.Dades Pare, Mare o tutor/a 2                                                                                                    | 4.Autoritzacions 5.Recursos 6.R                                             | Repetidor 7.Matriculació | 8.Pagament 9.Finalització |  |
| Р                                             | ER FINALITZAR LA SOL·LICI                                                                                                    | TUD:                                                                        |                          |                           |  |
|                                               | La soliitud de matrícula estarà realitzada però has de ver<br>Per finalitzar la sol·licitud has de presionar el botó FINAL<br>FINALITZAR SOL·LICITUD DE MATRÍCULA | nir a l'Institut a fer efectiu el pagamer<br>ITZAR SOL·LICITUD DE MATRÍCULA | nt i matricular-te.      |                           |  |
|                                               | 2. PRESENTAR-TE a l'Institut<br>(veure calendari) per:                                                                                                    | durant els dies de                                                          | e matrícula              |                           |  |

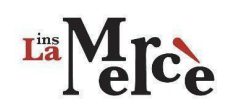

### 3. Resguard de Sol·licitud de Matrícula

L'aplicació genera un resguard que et podràs descarregar una vegada hagis finalitzat el procés de matrícula: Descarrega-t'ho per tindre el comprovant de matrícula i poder fer el pagament a secretaria.

| TUD DE MATRIC                                       | ULA:                                                                                                    |
|-----------------------------------------------------|----------------------------------------------------------------------------------------------------|
| nt els dies de matrícula (veure cal                 | endari) per:                                                                                                    |
|                                                     |                                                                                                    |
| BLE!)<br>ant els dies de matrícula, aquesta quedar. | ANUL I ADA automàticament                                                                                                    |
| ant cis dies de matricula, aquesta quedan           |                                                                                                    |
| i, has de presentar-te a l'Institut, durant els     | s dies de matricula (veure                                                                                                    |
|                                                     |                                                                                                    |
|                                                     |                                                                                                    |
| uloció                                              |                                                                                                    |
| ulacio                                              |                                                                                                    |
| DNI/NIE/PASS                                        | APORT                                                                                                    |
|                                                     |                                                                                                    |
| 111111                                              |                                                                                                    |
| 111111<br>Curs                                      | Torn                                                                                                    |
|                                                     | nt els dies de matrícula (veure cal<br>BLE!)<br>ant els dies de matrícula, aquesta quedari<br>t, has de presentar-te a l'Institut, durant els<br>ulació |

Recorda: Has de presentar aquest comprovant a l'hora de fer el pagament presencial a secretaria.

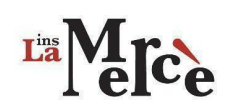

# 4. Cas especial: Alumne matriculat a dos cicles a la vegada

Si tens dos matrícules actives a l'institut, per que està matriculat a dos cicles diferents en diferents torns, hauràs d'accedir a l'aplicació de sol·licitud de matrícula amb cadascun dels usuaris que tens.

Si vols continuar matriculat en els dos cicles, has de fer la matrícula dos vegades (una per cada cicle).